## METODICKO PEDAGOGICKÉ CENTRUM

# Jitsi – manuál

Príručka pre používateľov

Pripravila: PaedDr. Monika Popluhárová

2020

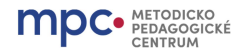

na ikonu zámok

#### Jitsi - manuál

#### Vstup do miestnosti

Pred vstupom do miestnosti sa zobrazí: názov miestnosti, do ktorej vstupujete a tlačidlo "Access", ktoré je potrebné stlačiť.

## Edupage online miestnosť

Miestnosť pre konzultácie - po otvorení miestnosti treba kliknúť na **Access** pre vstup do miestnosti. Nezabudnite **povoliť použitie kamery a mikrofónu,** keď to prehliadač internetu vyžiada.

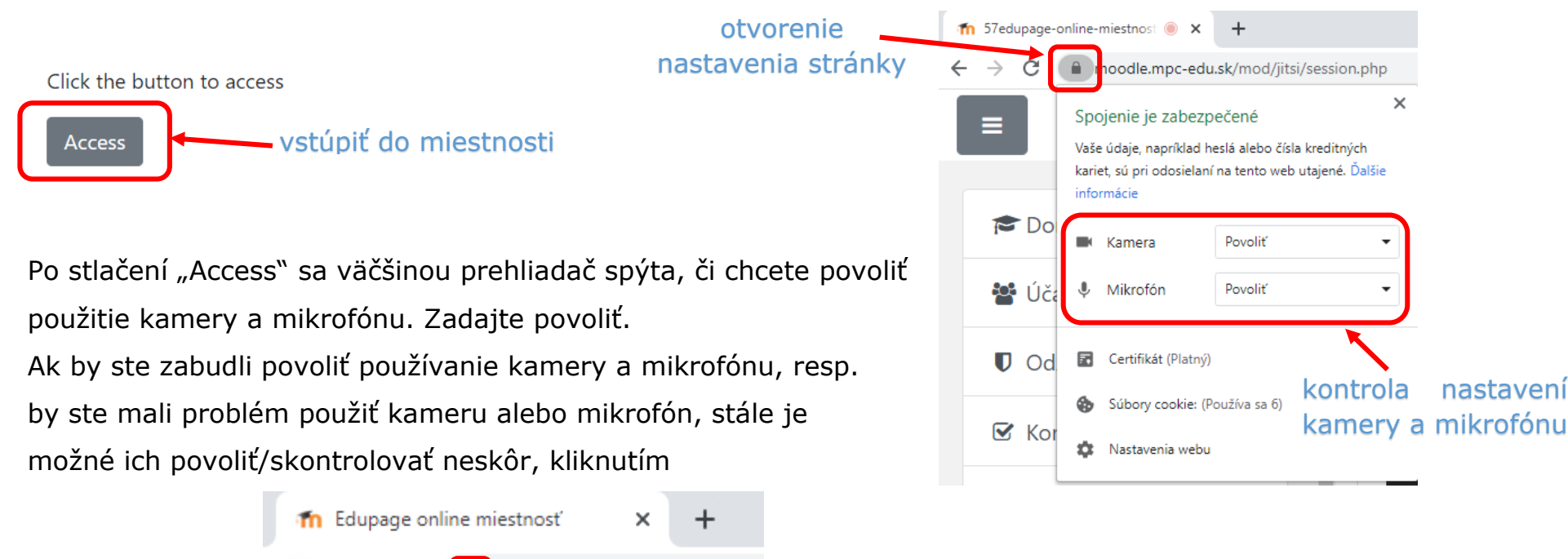

v riadku adresy prehliadača.

moodle.mpc-edu.sk/mod/

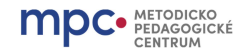

Jitsi - manuál

## Základný náhľad obrazovky po pripojení do Jitsi

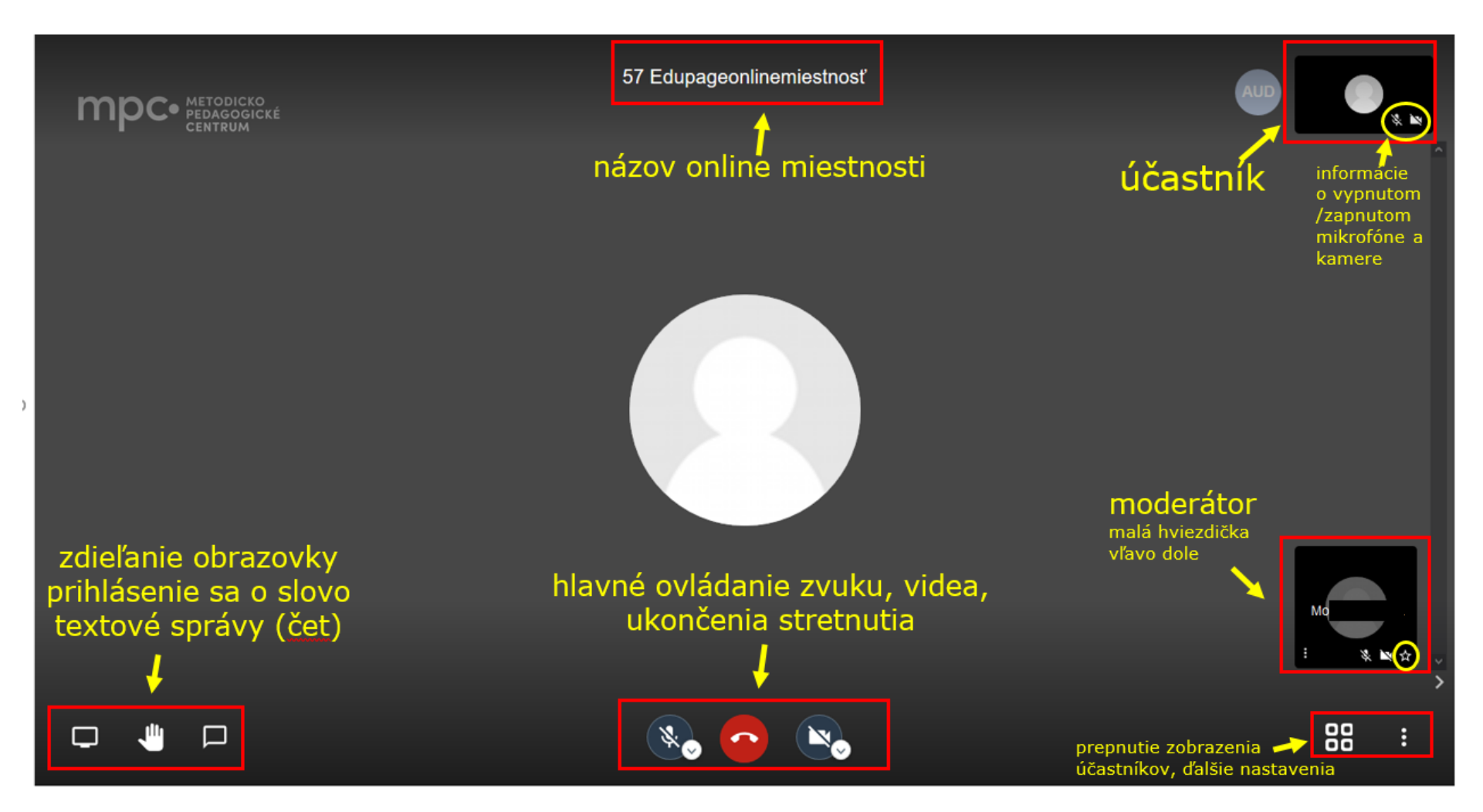

Spodný panel sa objaví po prejdení myšou po obrazovke

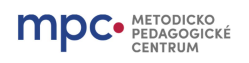

## Spodný panel VĽAVO

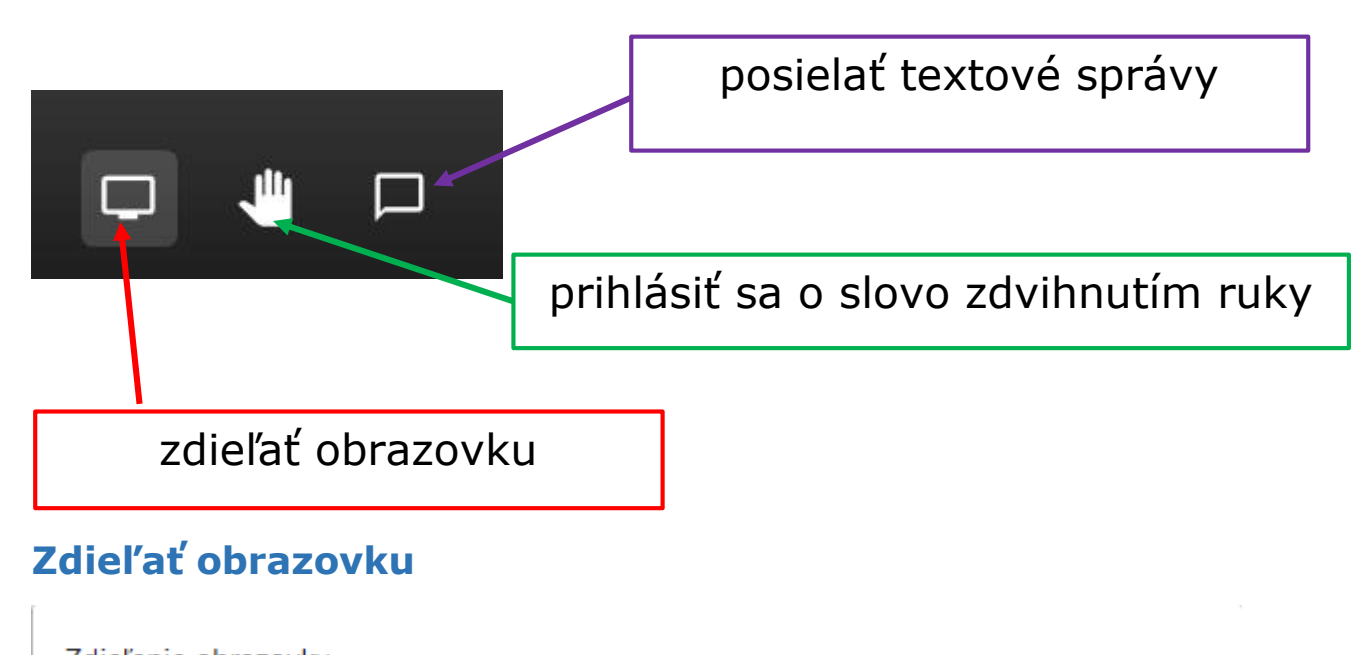

#### Zdieľanie obrazovky

Aplikácia moodle.mpc-edu.sk chce zdieľať obsah vašej obrazovky. Vyberte, čo chcete zdieľať.

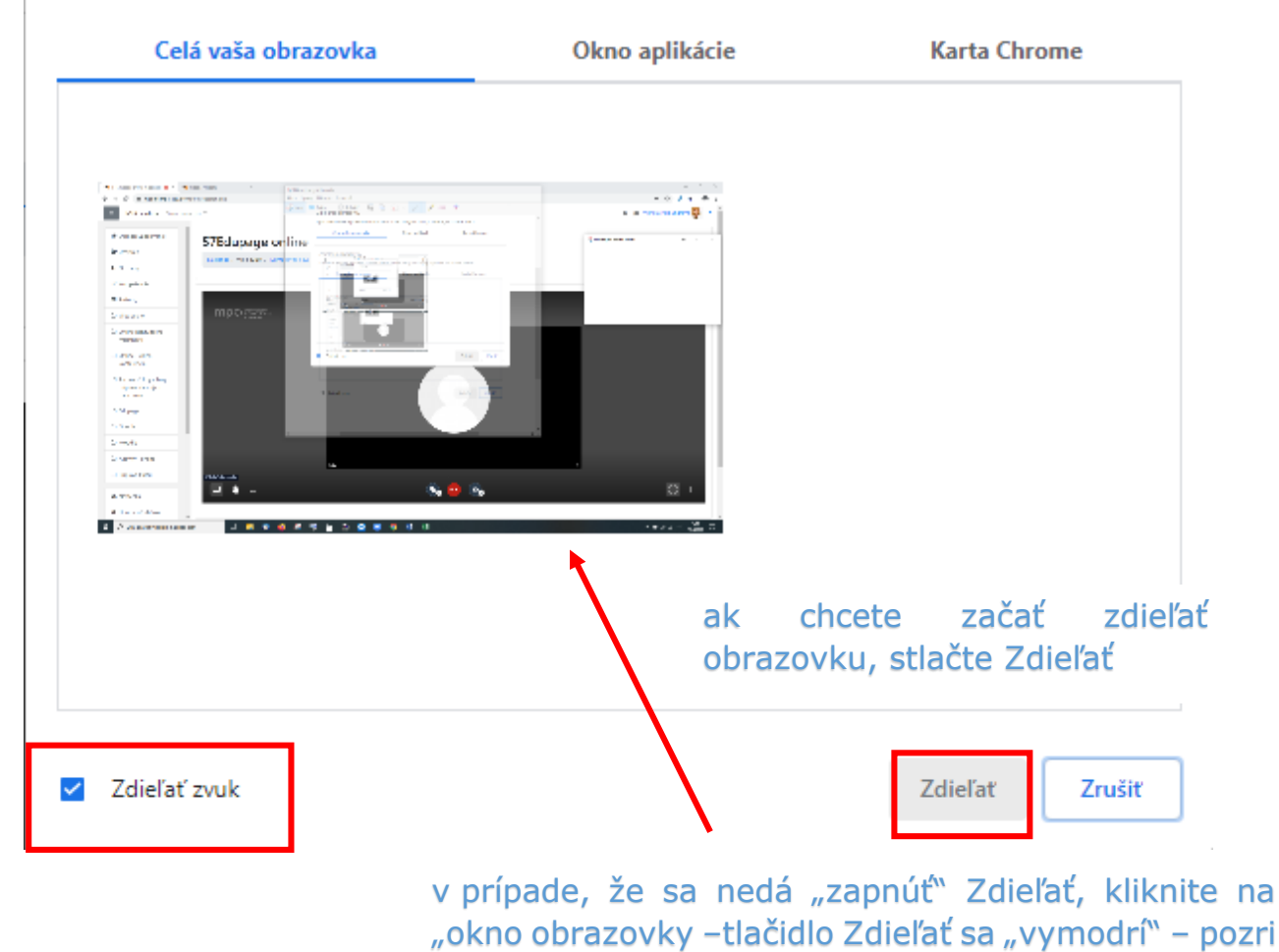

ďalší obrázok

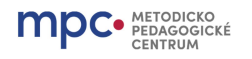

#### Zdieľanie obrazovky

Aplikácia moodle.mpc-edu.sk chce zdieľať obsah vašej obrazovky. Vyberte, čo chcete zdieľať.

| Celá vaša obrazovka | Okno aplikácie | Karta Chrome   |
|---------------------|----------------|----------------|
|                     |                |                |
| ✓ Zdieľať zvuk      |                | Zdieľať Zrušiť |

Po "vymodrení" bude možné spustiť zdieľanie celej obrazovky.

V prípade, že chcete zdieľať celú vašu obrazovku, je potrebné si uvedomiť, že účastníci vidia všetko, čo na nej máte – aj napríklad súkromné veci, resp. ak sa pomýlite a máte otvorený služobný/súkromný email, tak si ho budú môcť účastníci "prečítať".

Zdieľať celú obrazovku sa oplatí vtedy, ak je potrebné prepínať sa medzi viacerými aplikáciami...

Pred použitím zdieľania celej obrazovky počas stretnutia je potrebné premyslieť si, čo by nemali účastníci vidieť.

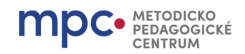

#### Zdieľanie okna programu/aplikácie + karta Chrome

Pred zdieľaním okna aplikácie alebo karty Chrome odporúčame pracovať so zmenšenými oknami, t.j. obrazovku s Jitsi mať na jednej strane obrazovky a všetky zdieľané aplikácie alebo karty Chrome v iných oknách na druhej strane obrazovky, pripravené pred začatím vysielania. Odporúčame poukladať všetky zdieľané okná na seba na 1 stranu obrazovky a pracovať s "Obnoviť nadol" a "Obnoviť". V prípade zdieľania sa vybratá aplikácia alebo karta automaticky dostane do popredia a je pre lektora/učiteľa čitateľná. Lektor vidí svoj zdieľaný súbor a aj napr. chat.

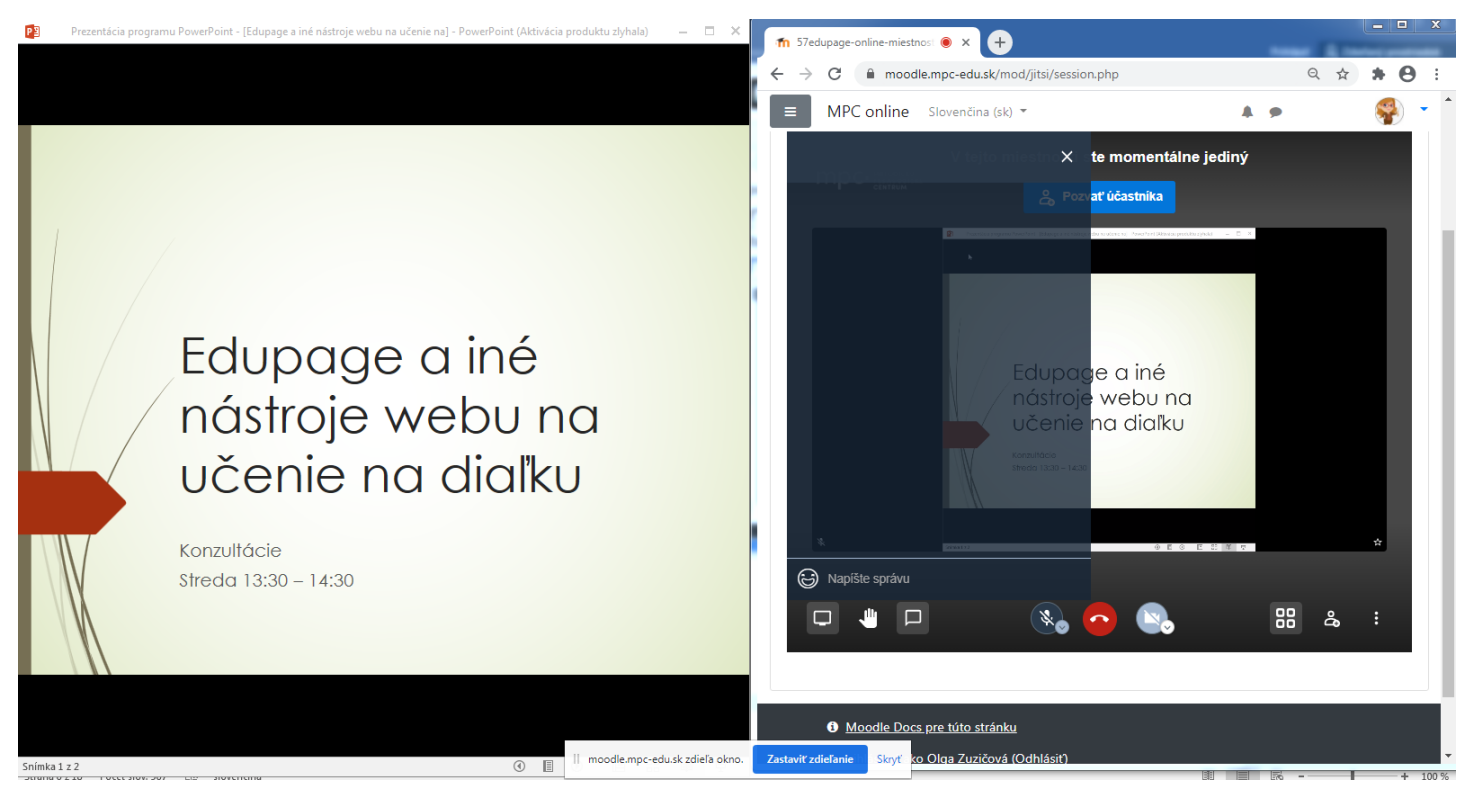

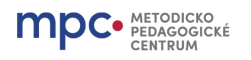

MS PowerPointovú prezentáciu je vhodné zobrazovať v móde "Zobrazenie na čítanie" – na spodnej lište programu.

| Snímka 1 z 2 | ٩ | $(\mathbf{b})$ |  | ∎. | 모 |
|--------------|---|----------------|--|----|---|

V MS Word a Excel je vhodné skryť pás s nástrojmi

| コージュー 🖸 🗧 🛛 Edupage_01 - Word (Aktivácia produktu zlyhala) 🗖 🗖 🗖                                                      |                                                                                       |                                         |                           |                                                                             |                                     |
|----------------------------------------------------------------------------------------------------|---------------------------------------------------------------------------------------|-----------------------------------------|---------------------------|-----------------------------------------------------------------------------|-------------------------------------|
| Súbor Domov Vložiť Návrh Ro                                                                                           | ozloženie Referencie                                                                  | Korešpondencia   F                      | Revízia Zobraziť          | Q Chcem zi Prihlásiť                                                        | ♀ Zdi ≛ľaný prostriedok             |
| Calibri (Základ v 11 v<br>Prilepiť v<br>Schránka 12 Písmo                                                             | A <sup>*</sup> A <sup>*</sup>   Aa •   &<br>•   A • a <sup>b</sup> • <u>A</u> •<br>г₃ | E + 1 + 1 + 1 + 1 + 1 + 1 + 1 + 1 + 1 + | € → AaE                   | BbCcDc AaBbCcDc A<br>prmálny T Bez riad<br>Štýly                            | AaBbi(<br>Nadpi1<br>S               |
| Automaticky skryť pás s nástrojmiPás s nástrojmi sa skryje. Ak ho chcetezobraziť, kliknite do hornej časti aplikácie. |                                                                                       |                                         |                           |                                                                             |                                     |
|                                                                                                    |                                                                                       |                                         | Zobra<br>Zobra<br>Kliknu  | <b>ziť karty</b><br>zia sa iba karty na<br>itím na kartu zobra              | páse s nástrojmi.<br>Izíte príkazy. |
|                                                                                                    |                                                                                       |                                         | Zobra<br>Natrva<br>nástro | <b>ziť karty a príkaz</b> y<br>alo sa zobrazia kart<br>jimi a príslušné prí | <b>y</b><br>ty na páse s<br>kazy.   |

Skrytím pásu nástrojov, resp. prepnutím do Zobrazenia na čítanie sa dokument v rámci okna programu/aplikácie zväčší a zobrazuje sa iba to, čo je potrebné.

#### Zastavenie zdieľania okna aplikácie alebo karty Chrome

Najrýchlejší a najpohodlnejší spôsob zastavenia zdieľania v Jitsi je opätovným kliknutím na ikonu "zdieľať obrazovku", t.j. začatie zdieľania a aj zastavenie zdieľania je možné urobiť kliknutím na ikonu.

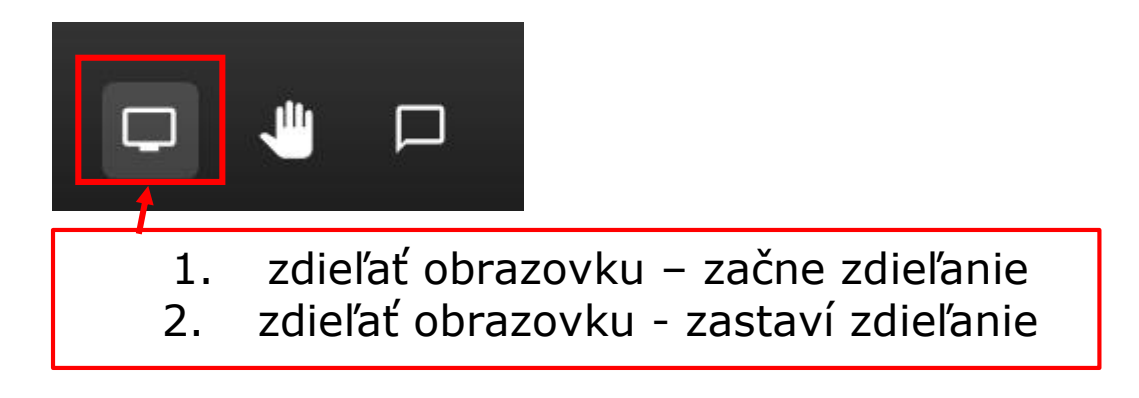

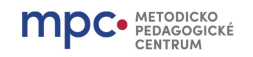

## Zdieľať okno programu/aplikácie

#### Zdieľanie obrazovky

Aplikácia moodle.mpc-edu.sk chce zdieľať obsah vašej obrazovky. Vyberte, čo chcete zdieľať.

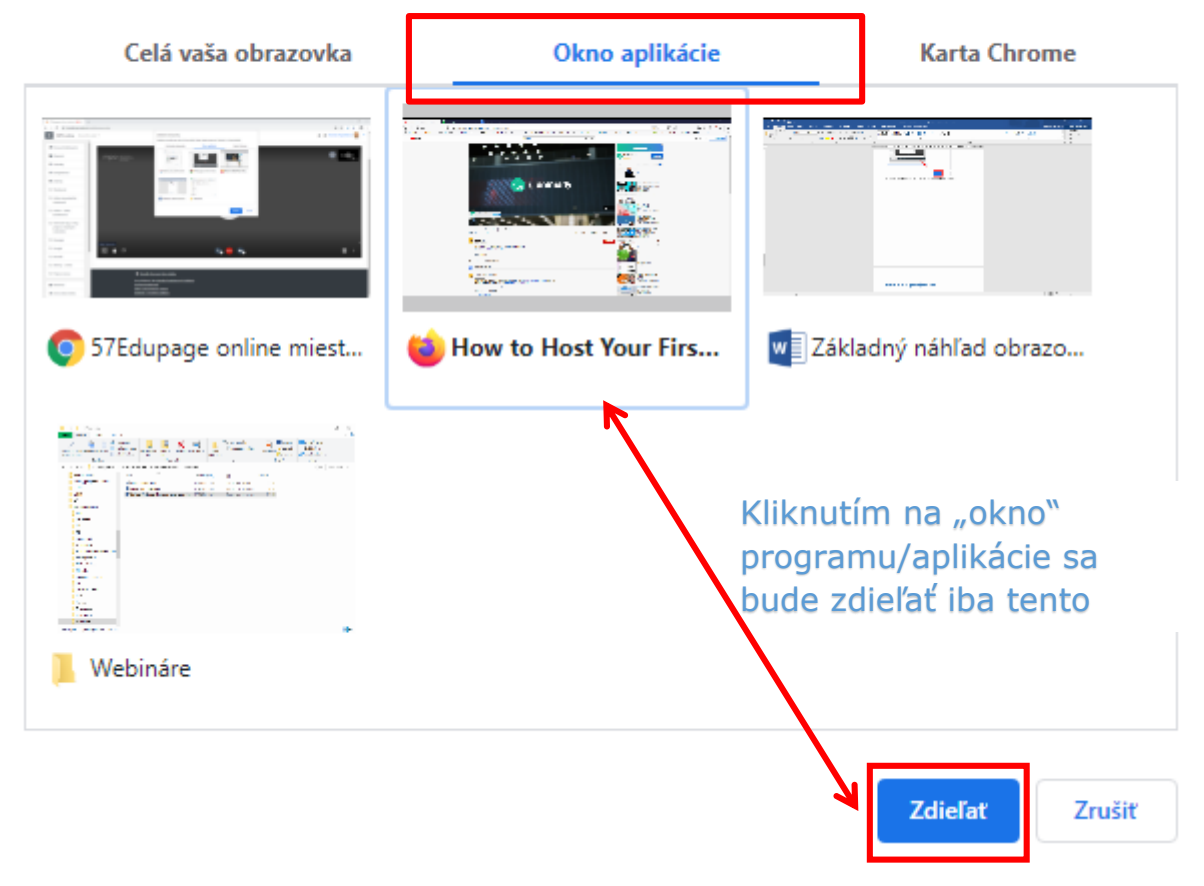

Výhodou tohto zdieľania je to, že nič iné nebude účastníkom dostupné a viditeľné. Využitie je napríklad pri prezentácií alebo použití textového a iného dokumentu.

#### Upozornenie: V zdieľaní okna aplikácie nie je možné zdieľať zvuk.

Ak chcete zdieľať s účastníkmi aj zvuk, tak buď cez zdieľanie celej obrazovky alebo cez karty prehliadača, t.j. napr. video na YouTube a pod.

Upozornenie: **Pri zdieľaní okna aplikácií** (MS Word a pod.) Jitsi "otvorí" aplikáciu, resp. sa do nej "prepne", aby ste v danej aplikácii mohli normálne pracovať. V prípade uloženia okien aplikácií popísaného vyššie (2 okná vedľa seba), ak lektor zastaví zdieľanie, tak môže tlačidlom "Obnoviť" zobraziť Jitsi na celej obrazovke.

Ak lektor nepoužíva zmenšené okná cez "Obnoviť nadol" a "Obnoviť", v tom prípade **je potrebné po ukončení zdieľania prepnúť sa do online miestnosti**, napr. cez Panel úloh kliknutím na ikonu prehliadača.

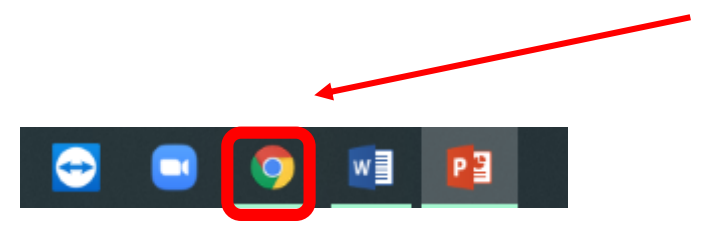

Odporúčanie:

Po zastavení zdieľania stále vidíte **prezentáciu** – cez celú obrazovku, ktorú **je potrebné ukončiť**, aby bolo možné "prepnúť" sa naspäť do online miestnosti, napríklad cez Panel úloh (väčšinou dolná lišta obrazovky), kliknutím na ikonu prehliadača.

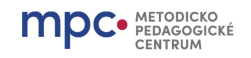

## Zdieľať kartu prehliadača

#### Zdieľanie obrazovky

Aplikácia moodle.mpc-edu.sk chce zdieľať obsah vašej obrazovky. Vyberte, čo chcete zdieľať.

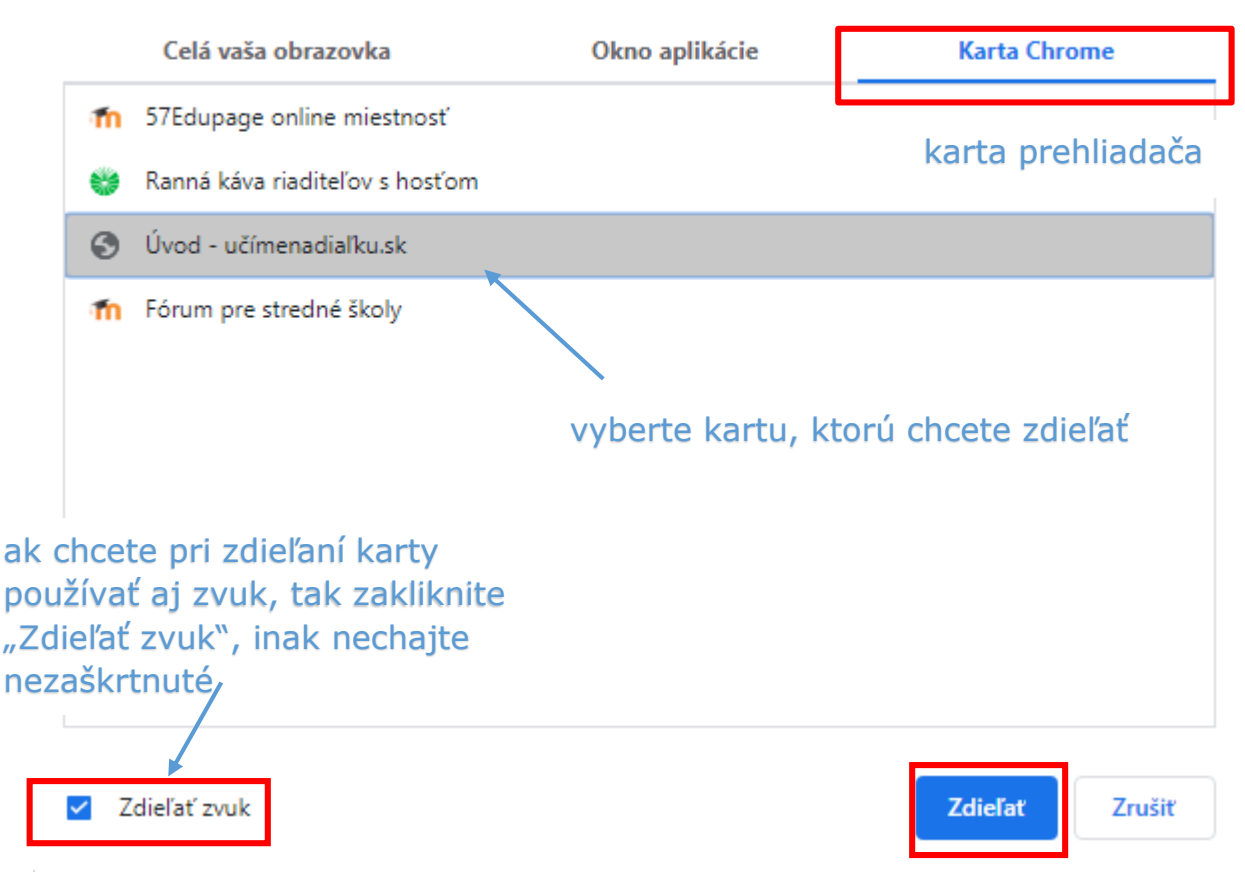

Výhodou je pripraviť si rôzne karty v prehliadači vopred, s otvorenými stránkami, videami a pod., aby bolo všetko pripravené pred začatím online hodiny. Ak moderátor/účastník webinára/online stretnutia potrebuje otvoriť nejakú ďalšiu kartu, tak ju musí najskôr v prehliadači otvoriť a až potom začať zdieľať.

Ak zdieľate v Jitsi kartu prehliadača a zdieľate túto kartu v rovnakom okne (nie, ako je odporúčané vyššie – karta Chrome v inom okne), tak sa môže stať, že po zastavení zdieľania "zostanete" na karte prehliadača a "fyzicky" sa musíte prepnúť do karty s červeným kruhom.

| METODICKO<br>PEDAGOGICKÉ<br>CENTRUM                                                                                                    | Jitsi - manuál  |
|----------------------------------------------------------------------------------------------------|-----------------|
| 1 57edupage-online-miestnos                                                                                                    | - 209tilast - P |
| <ul> <li>← → C ■ moodle.mpc-edu.sk/user/index.php?contextid=26116&amp;id=201&amp;perpag</li> <li>Táto karta sa zdieľa s aplikáciou moodle.mpc-edu.sk</li> </ul> | e=20&tilast=B   |

Zdieľať obrazovku, okno programu/aplikácie i karty prehliadača môžu aj moderátor a aj účastníci (v prípade, ak sú "zapísaní" ako účastníci, nie v rámci hosťovského prístupu).

## Prihlásiť sa o slovo

Na ďalšej strane pokračujeme funkciou Prihlásiť sa o slovo.

Táto funkcia je dostupná a potrebná v prípade, ak je pripojených viac účastníkov a nebolo by možné moderovať diskusiu tak, aby sa navzájom nerušili. Moderátor môže určovať poradie účastníkov a vyzývať ich k slovu.

V prípade nižšieho počtu účastníkov nie je potrebné túto funkciu využívať.

#### Otvoriť/Zatvoriť chat

Počas webinára odporúčame používať chat. Nenarušuje to komunikáciu, nezasahuje do dátového toku – nespomaľuje, resp. nevyrušuje výklad lektora. Ak lektor používa obrazovku rozdelenú na 2 "obrazovky", na jednej obrazovke sleduje zdieľaný materiál a na druhej obrazovke vidí otázky účastníkov, resp. im môže zadať nejaké otázky a účastníci odpovedajú prostredníctvom chatu, bez nutnosti zastaviť zdieľanie dokumentu.

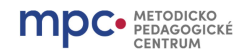

#### Jitsi - manuál

#### Prihlásenie sa o slovo

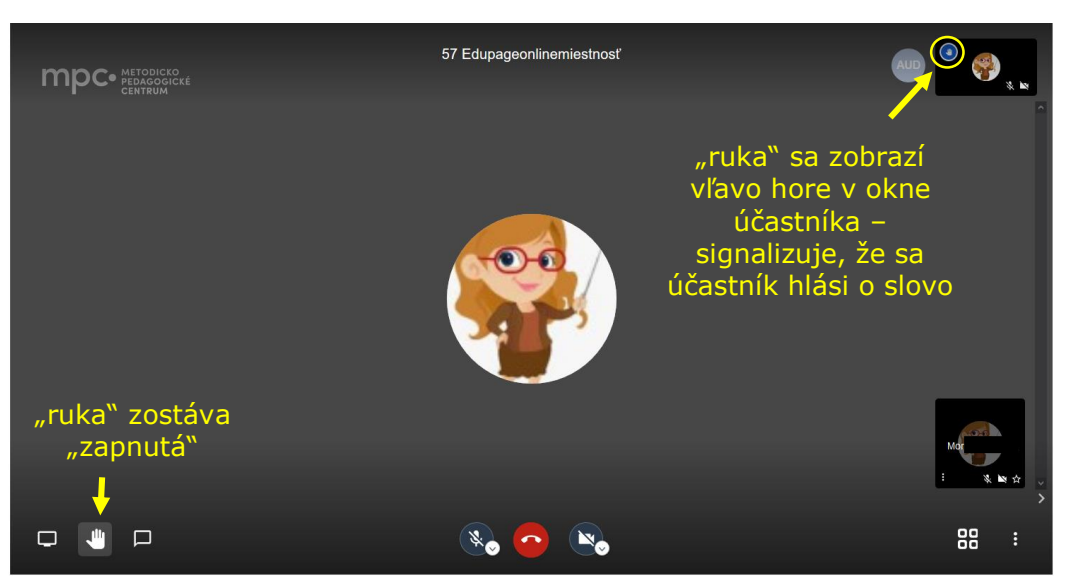

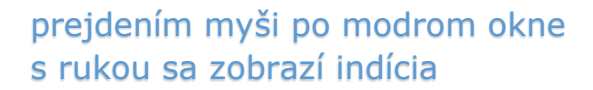

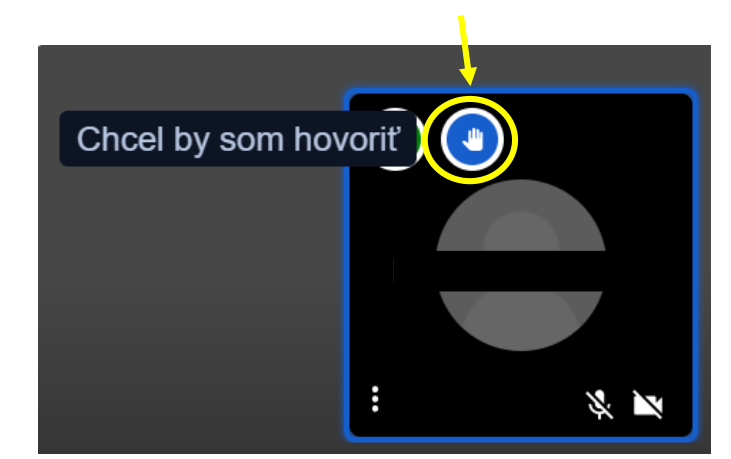

účastník – klikne na "ruku" "ruka" zostáva "zapnutá", t.j. hlási sa o slovo

ak klikne znovu, dáva na vedomie, že už nechce hovoriť, "ruka" sa "vypne"

ak dohovorí, klikne na ruku a vypne ju – ak tak neurobí, môže ho moderátor vyzvať

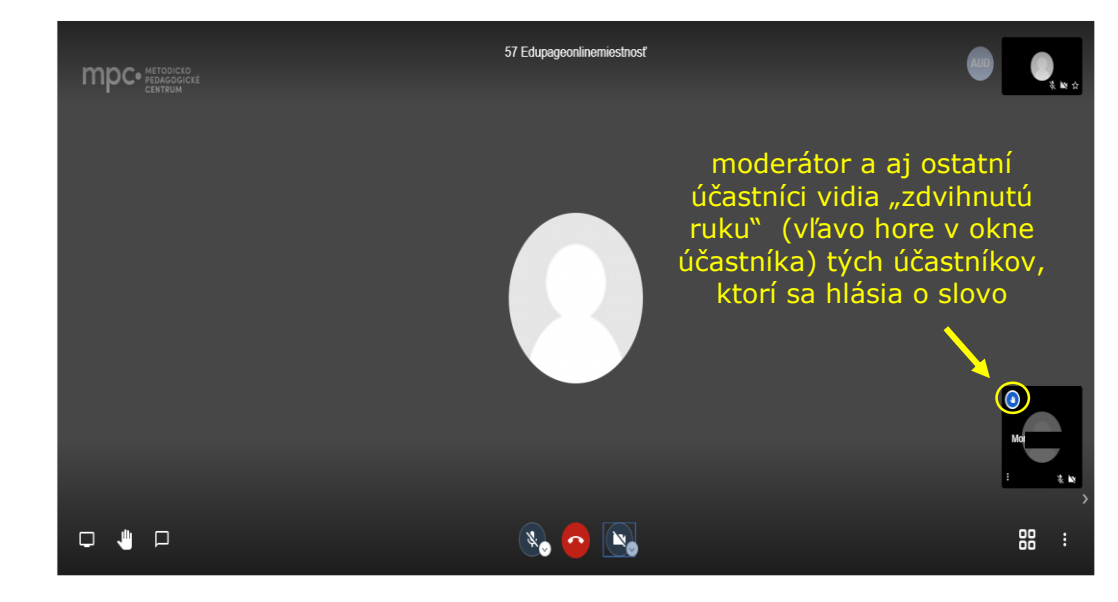

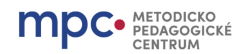

#### Textové správy/konverzácia

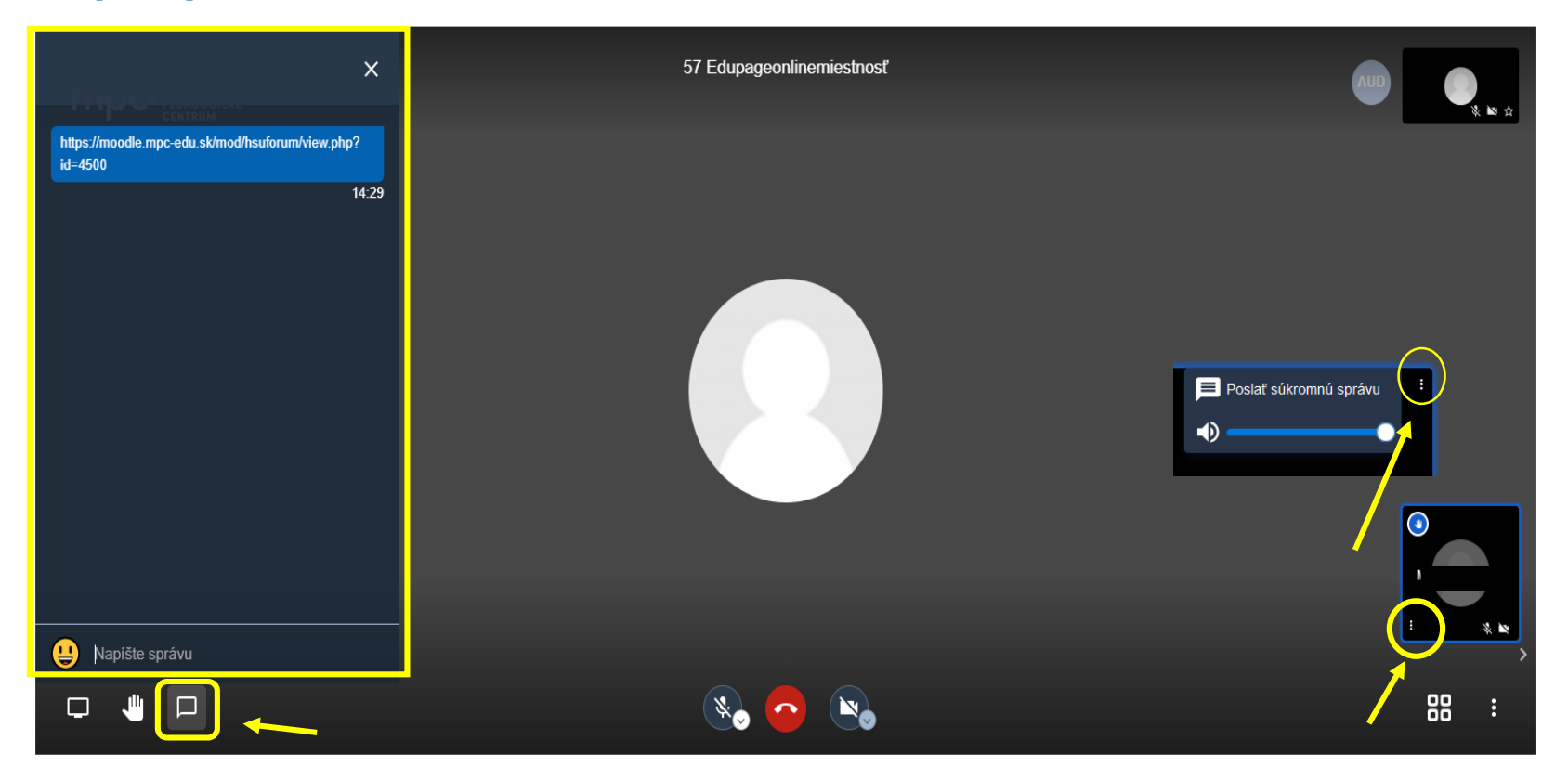

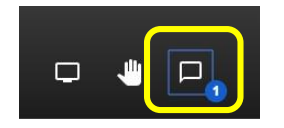

ak sa v konverzácii nachádza neprečítaná správa a konverzácia nie je "zapnutá", okno konverzácie dostane modrý okraj a vľavo sa zobrazí počet neprečítaných správ klikaním na značku textovej konverzácie sa okno konverzácie otvára/zatvára

taktiež je možné poslať iba súkromnú správu – moderátor/účastník, účastník/moderátor, účastník/účastník – kliknutím na "**menu**" (**3 bodky nad sebou)** vľavo dole alebo vpravo hore v okne účastníka v závislosti od zobrazenia

Viac info: Okná účastníkov - Účastník - možnosti

#### **mpc**• METODICKO PEDAGOGICKÉ CENTRUM Spodný panel v strede

#### Jitsi - manuál

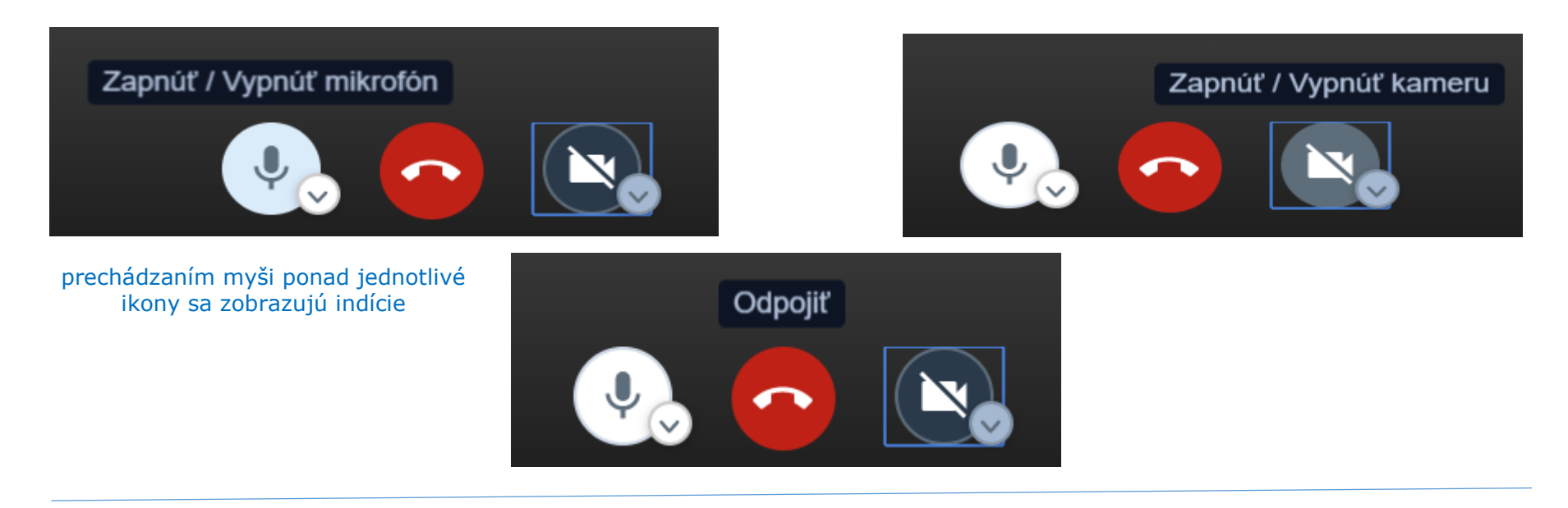

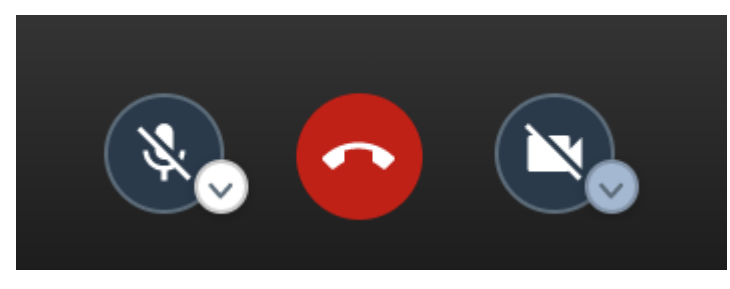

vypnutý mikrofón

vypnutá kamera

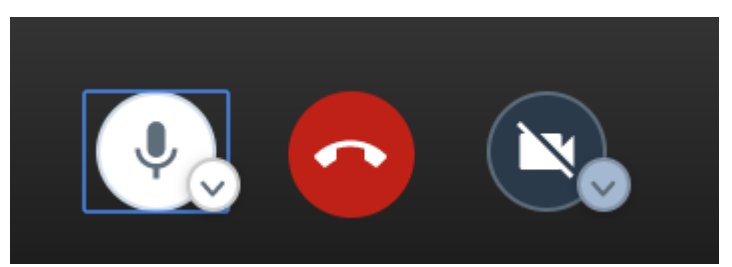

zapnutý mikrofón

vypnutá kamera

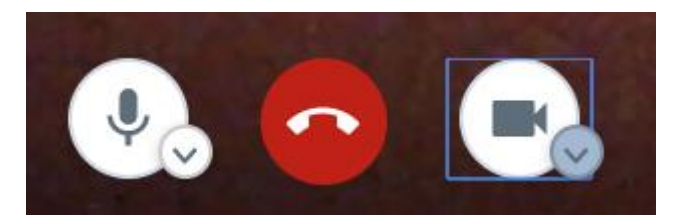

zapnutý mikrofón 14 zapnutá kamera

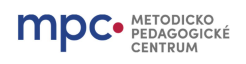

## Spodný panel VPRAVO

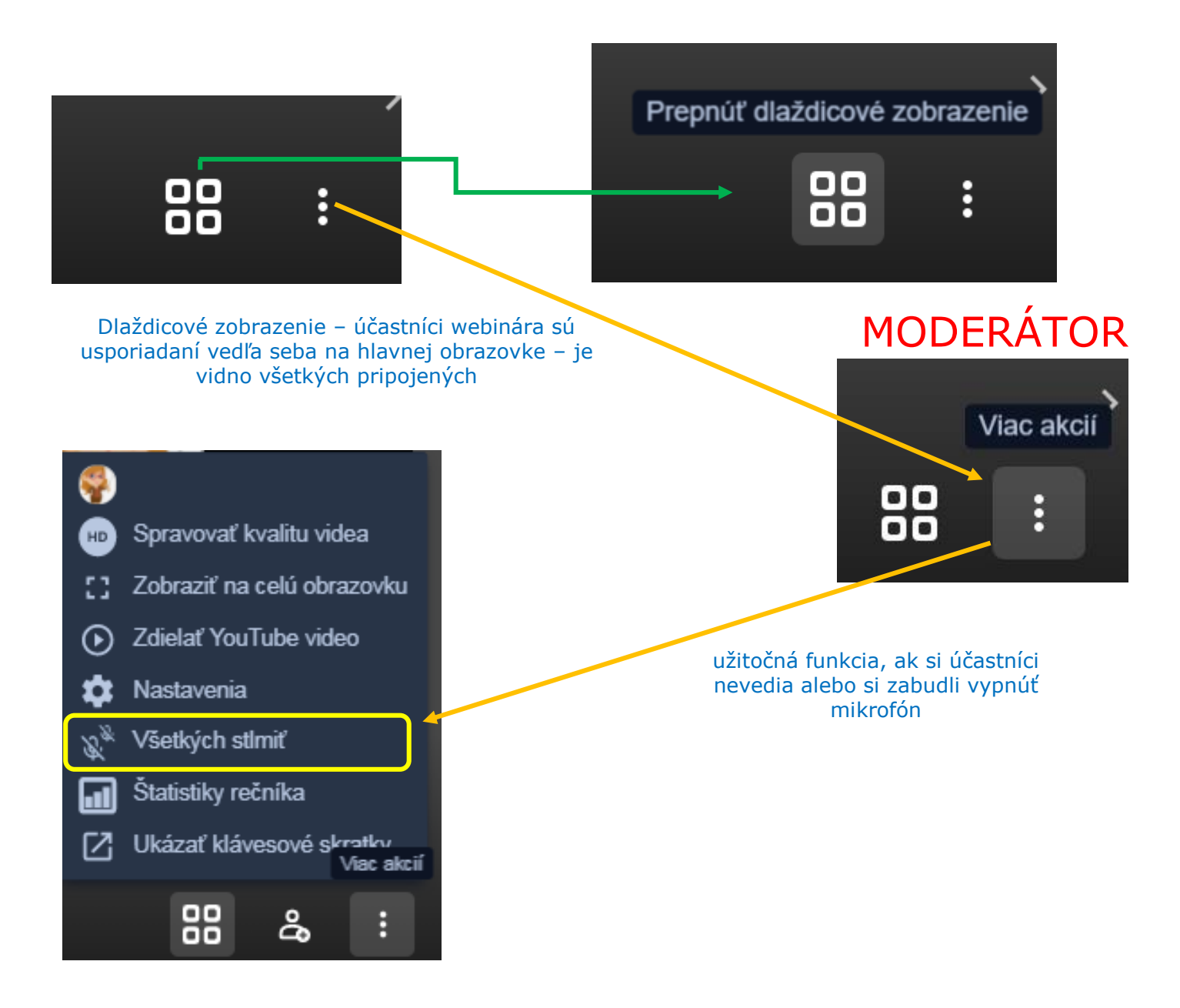

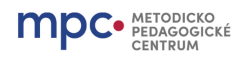

## Okná účastníkov

### Moderátor – možnosti

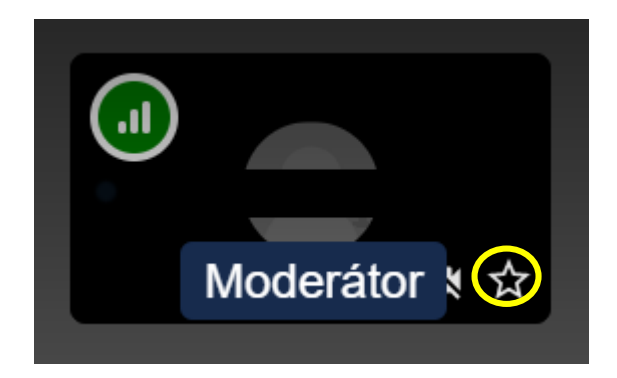

Kliknutím na 3 bodky okne účastníka môže moderátor

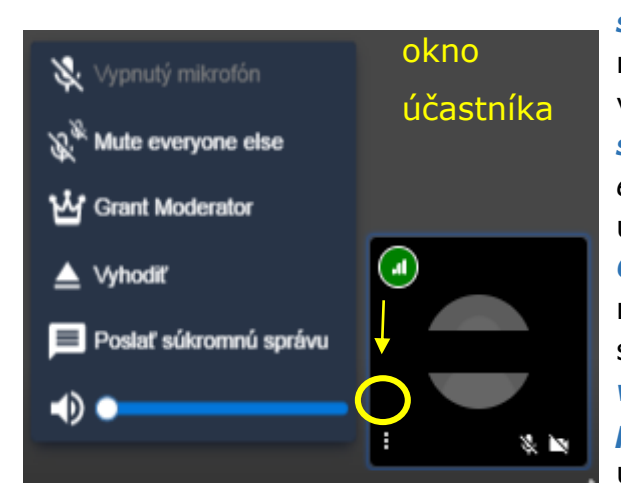

stlmiť účastníka – ak má zapnutý mikrofón, na obrázku nižšie má účastník vypnutý mikrofón (Vypnutý mikrofón), stlmiť ostatných účastníkov (Mute everyone else) – t.j. iba "vybratý" účastník bude mať zapnutý mikrofón Grant Moderator udeliť práva moderátora účastníkovi, napr. pri spoločnom lektorovaní vyhodiť vybratého účastníka z webinára poslať súkromnú správu - napríklad upozornenie o vypnutí kamery....

## Účastník – možnosti

informácia o rýchlosti internetového pripojenia účastníka zelená – výborné/dostatočné pripojenie žltá – obmedzené pripojenie červená – slabé pripojenie

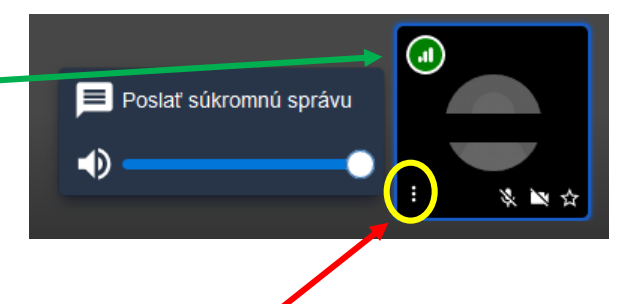

kliknutím na 3 bodky vľavo dole na okne účastníka, je možné poslať súkromnú správu tomuto účastníkovi

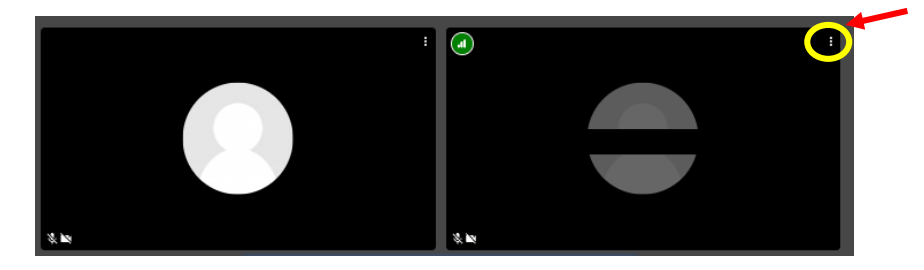

pri dlaždicovom zobrazení, t.j. účastníci sú znázornení vedľa seba, ako to poznáme z videokonferencií, sa "menu" (3 bodky nad sebou) nachádza v pravom hornom rohu účastníka

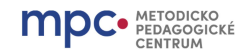

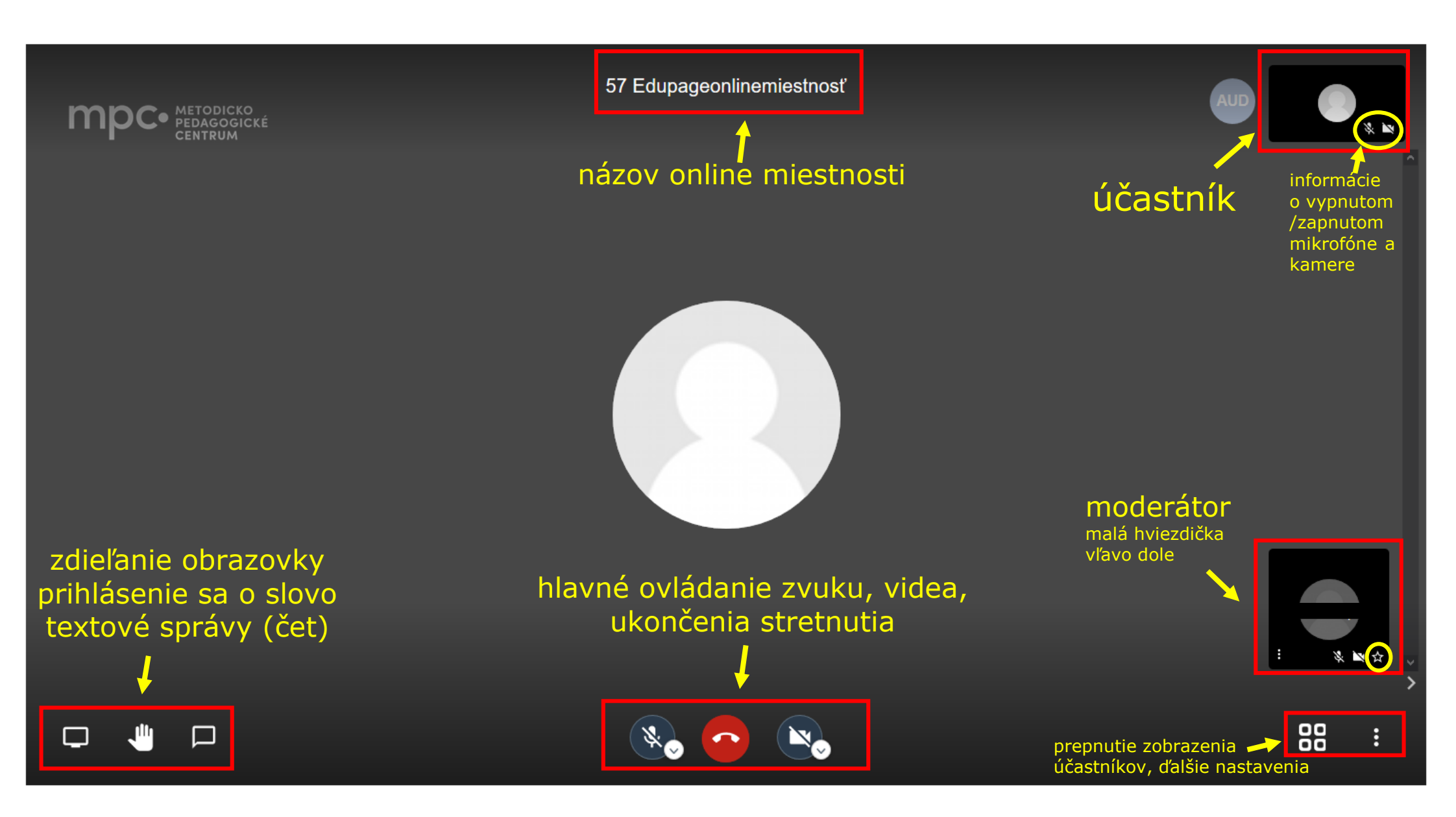